## TUTORIEL POUR UTILISER HELLOASSO POUR LE PAIEMENT DE LA COTISATION EN LIGNE

Vous cliquez sur « Adhérer » et vous arrivez sur cette page !

|                                                                                                    | Un seul numéro : 0820 620 615                                                                                                    |                    |               |              |        |         |         |              |    |                                                       |  |  |
|----------------------------------------------------------------------------------------------------|----------------------------------------------------------------------------------------------------|--------------------|---------------|--------------|--------|---------|---------|--------------|----|-------------------------------------------------------|--|--|
|                                                                                                    |                                                                                                    | L'association La s | clérodermie L | La recherche | Agenda | Contact | Adhérer | Faire un don | Q, |                                                       |  |  |
|                                                                                                    | Adhérer en ligne     Adhérer par courrier                                                                                                    |                    |               |              |        |         |         |              |    |                                                       |  |  |
| Si vous<br>souhaitez<br>ajouter un<br>don pour la<br>recherche<br>médicale,<br>vous pouvez<br>soit choisir<br>un des 3<br>montants,<br>soit mettre<br>le montant<br>désiré dans<br>le cadre<br>grisé. | 🏹 Choix de l'adhésion                                                                                                    | 📸 Adhérents        |               | 🔳 Coordon    | nées   |         | Z R     | écapitulatif |    | Mettre le<br>nombre de<br>cotisations à<br>payer dans |  |  |
|                                                                                                    | Adhésion 2020 <ul> <li>Ouvre droit à une réduction d'impôt</li> </ul>                                                                                                    |                    |               |              | 35     | ,00€    |         | 1            | •  | cette case                                            |  |  |
|                                                                                                    | Souhaitez-vous ajouter un don à Association des Sclérodermiques de France en plus de votre adhésion ?            ● Pas de don           15,00 €           50,00 €                                                                                                    |                    |               |              |        |         |         |              |    |                                                       |  |  |
|                                                                                                    | O Montant de votre choix :                                                                                                    |                    |               |              |        |         |         |              |    |                                                       |  |  |
|                                                                                                    | Montant à payer pour la durée de l'adhésion :<br>♀ Votre don ne vous coûtera que 11,90 € après réduction fiscale                                                                                                    |                    |               |              |        |         |         |              |    |                                                       |  |  |
|                                                                                                    | HelloAsso est une entreprise sociale et solidaire, qui fournit gratuitement ses technologies de paiement à l'organisme Association des Sclérodermiques de France.<br>Une contribution au fonctionnement de HelloAsso, modifiable et facultative, vous sera proposée avant la validation de votre paiement. |                    |               |              |        |         |         |              |    |                                                       |  |  |

En cliquant sur « Suivant » vous passez à la page suivante ....

A vous de compléter vos coordonnées ainsi qu'il suit :

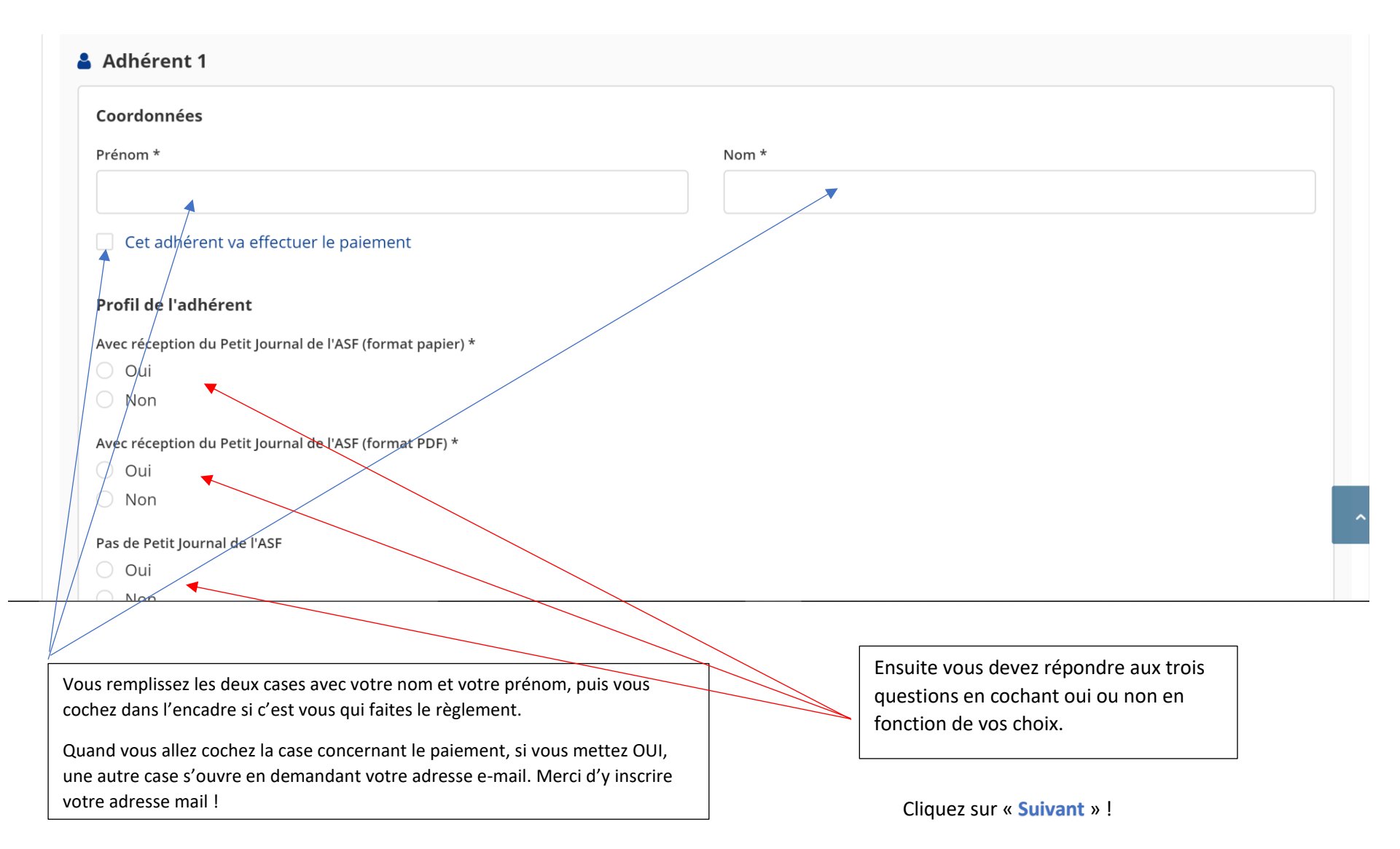

| J'ai déjà un compte HelloAsso : je me connecte |               |
|------------------------------------------------|---------------|
| Prénom *                                       | Nom *         |
| DOMINIQUE                                      | GODĂRD        |
| Adresse email *                                |               |
| domigodard66@gmail.com                         |               |
| Date de naissance *                            |               |
| jj/mm/aaaa                                     |               |
| N° et rue *                                    |               |
|                                                |               |
| Ville *                                        | Code postal * |
|                                                |               |
| Pays *                                         |               |
| France 🖌                                       |               |

Compte tenu que vous n'avez jamais utilisé HelloAsso, vous devez remplir les encadrés avec vos coordonnées, adresse, date de naissance, etc.

Une fois que cela est fait... vous cliquez sur « étape suivante »

Et voici ce qui apparait ...

Vous pouvez modifier le montant de votre participation au fonctionnement de HelloAsso, en cliquant sur « **modifier** » et vous diminuez ou augmentez votre participation au fonctionnement.

## Récapitulatif

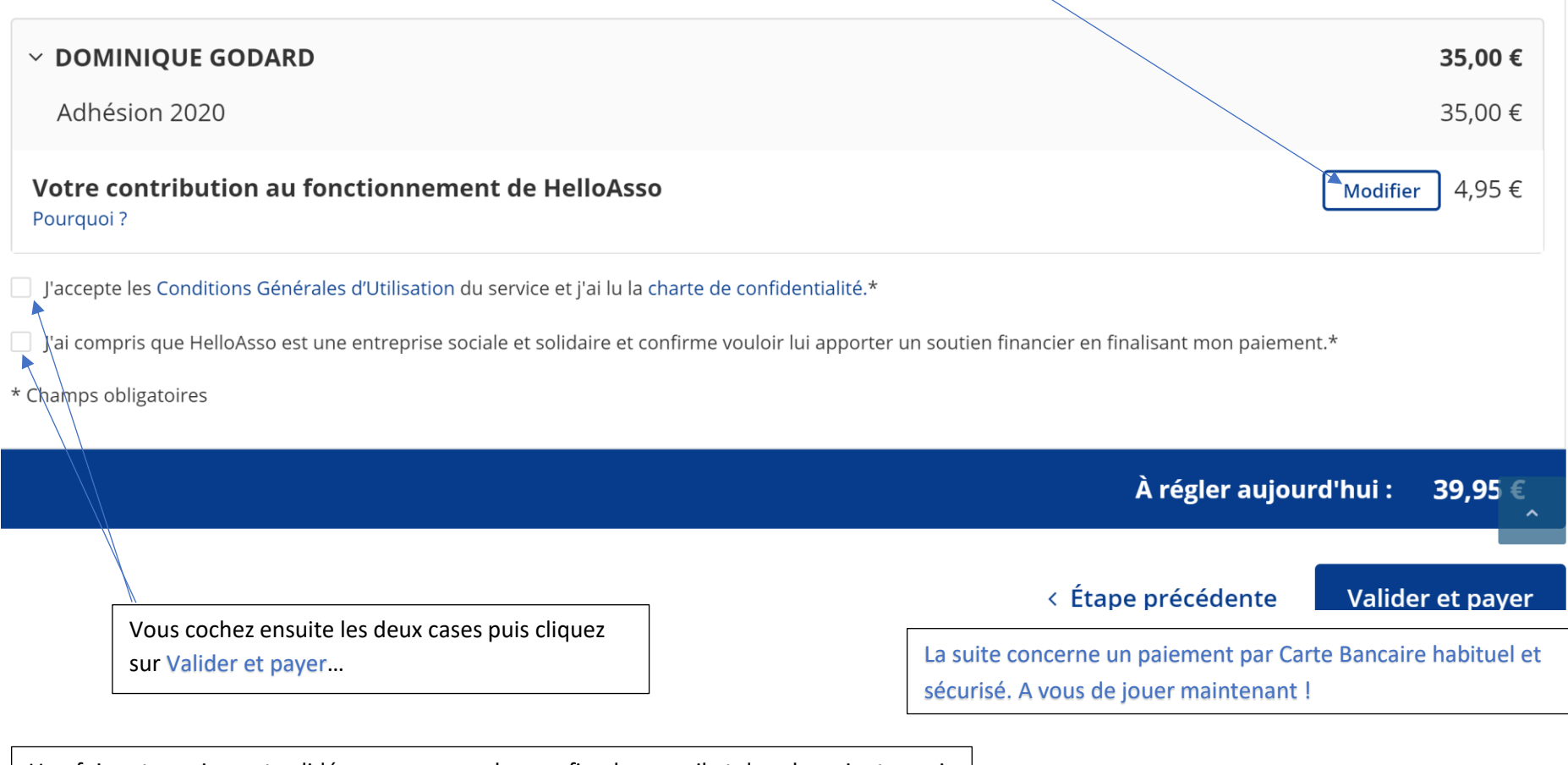

Une fois votre paiement validé, vous recevrez le reçu fiscal par mail et dans les minutes qui suivront votre paiement. Conservez-le pour votre déclaration d'impôt de l'année suivante.